# 分析 XPS:

以 Cls 為例,將 Cls 的數據放進 origin 程式中,做出曲線圖,並通過數據擬合與文獻參考,將 Cls 各 鍵結的 Binding energy 位置與峰值(如 C-C、C=O、C-N 鍵) Fitting 出來;並觀察 Cls 各鍵結的 Binding energy shift。亦可上網搜尋並下載 XPSpeak、CASAXPS 等專業分析軟體,進行分析。

### 以 CASAXPS 專業分析軟體為範例

1. 打開程式,點選 Convert,打開欲分析檔案。

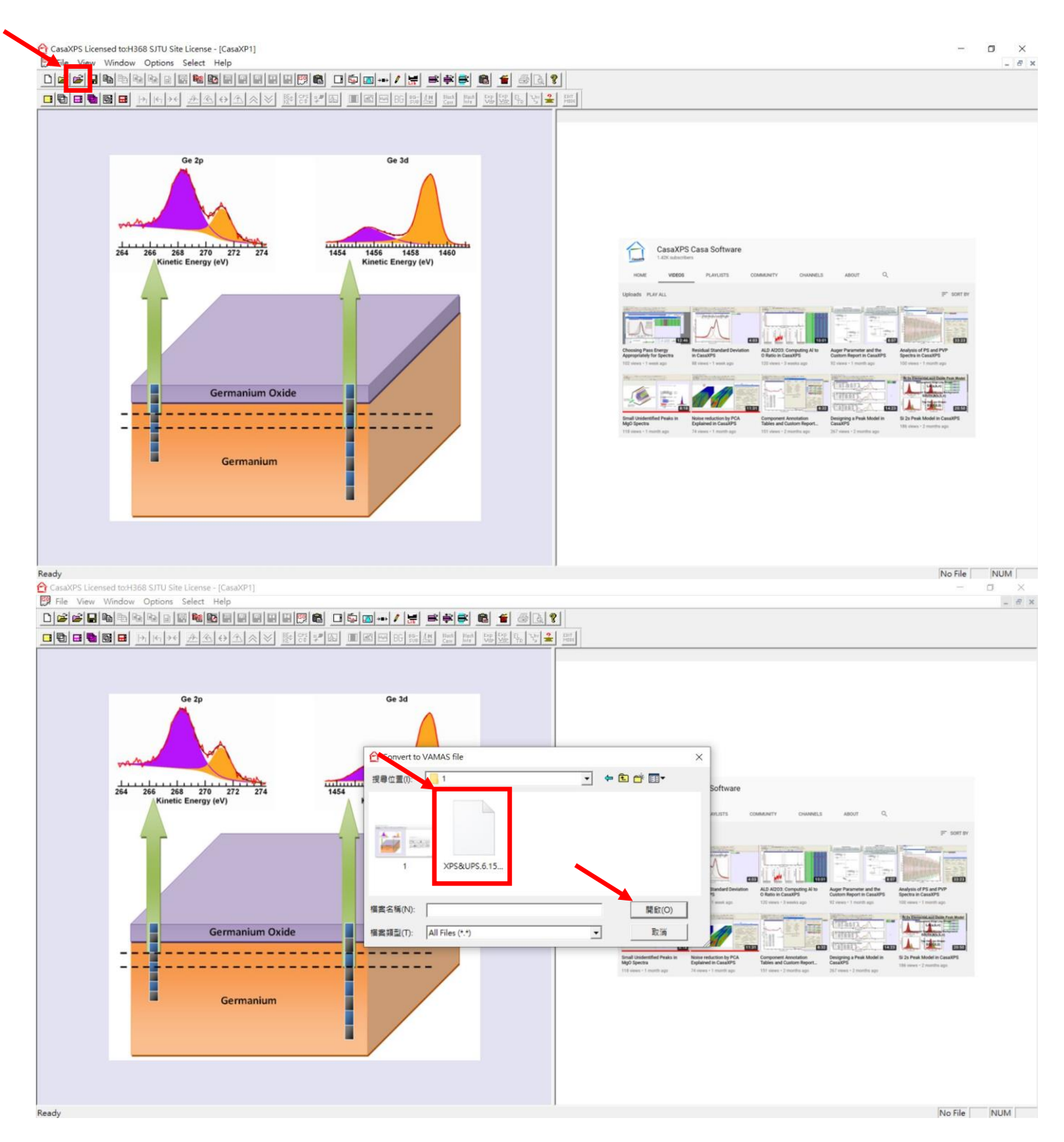

## 2. 會顯示所有分析的元素,接著我們以 Fitting Cls 的數據為範例。

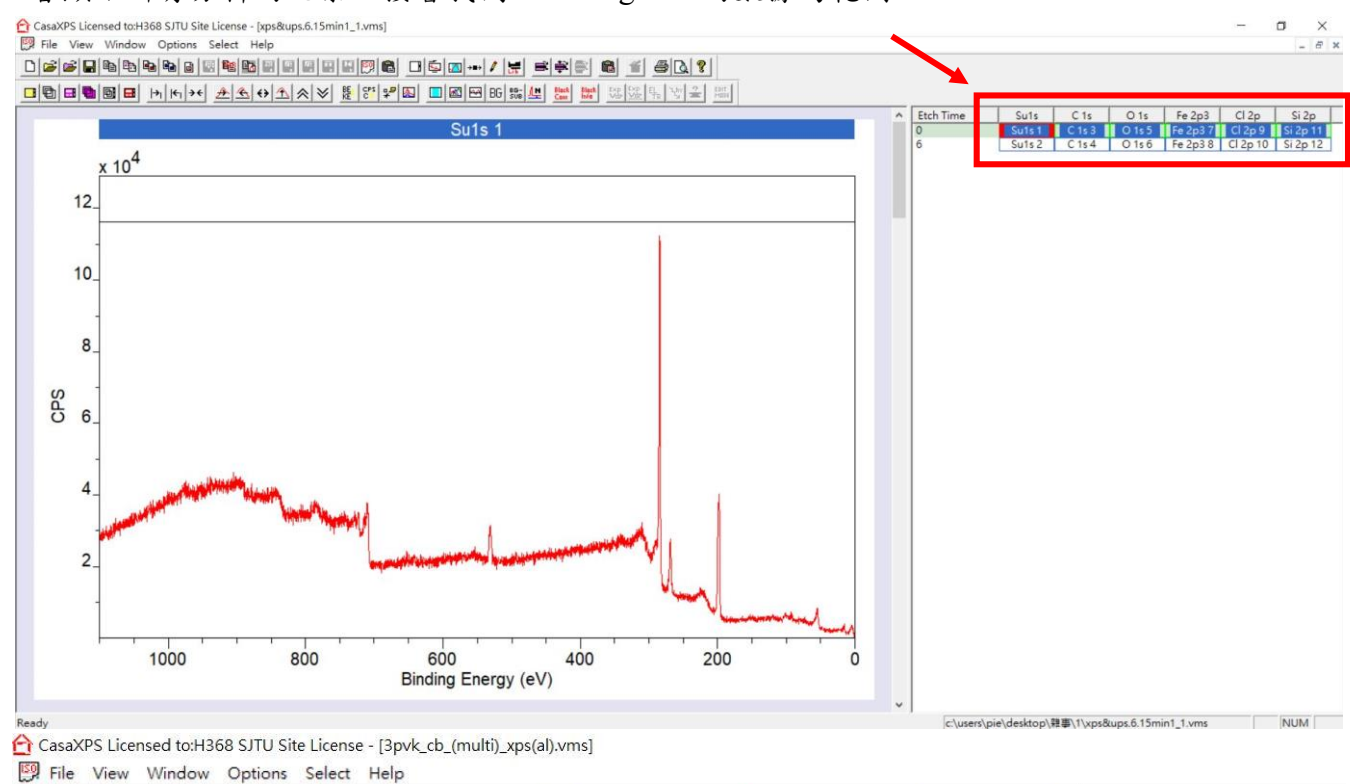

|                                                   | ÷                      | 🛍 🎽 🖨 🖪 🔋            |
|---------------------------------------------------|------------------------|----------------------|
| ▣▣∎∎∎⊨⊨⊨+≠ <u>≁ ∢</u> ∢≯ <u>₿</u> ₿₽₽₽₽ ■⊠₽₿₿\$₽₽ | Black Blac<br>Com Info | Exp Exp ELR Y C MODE |

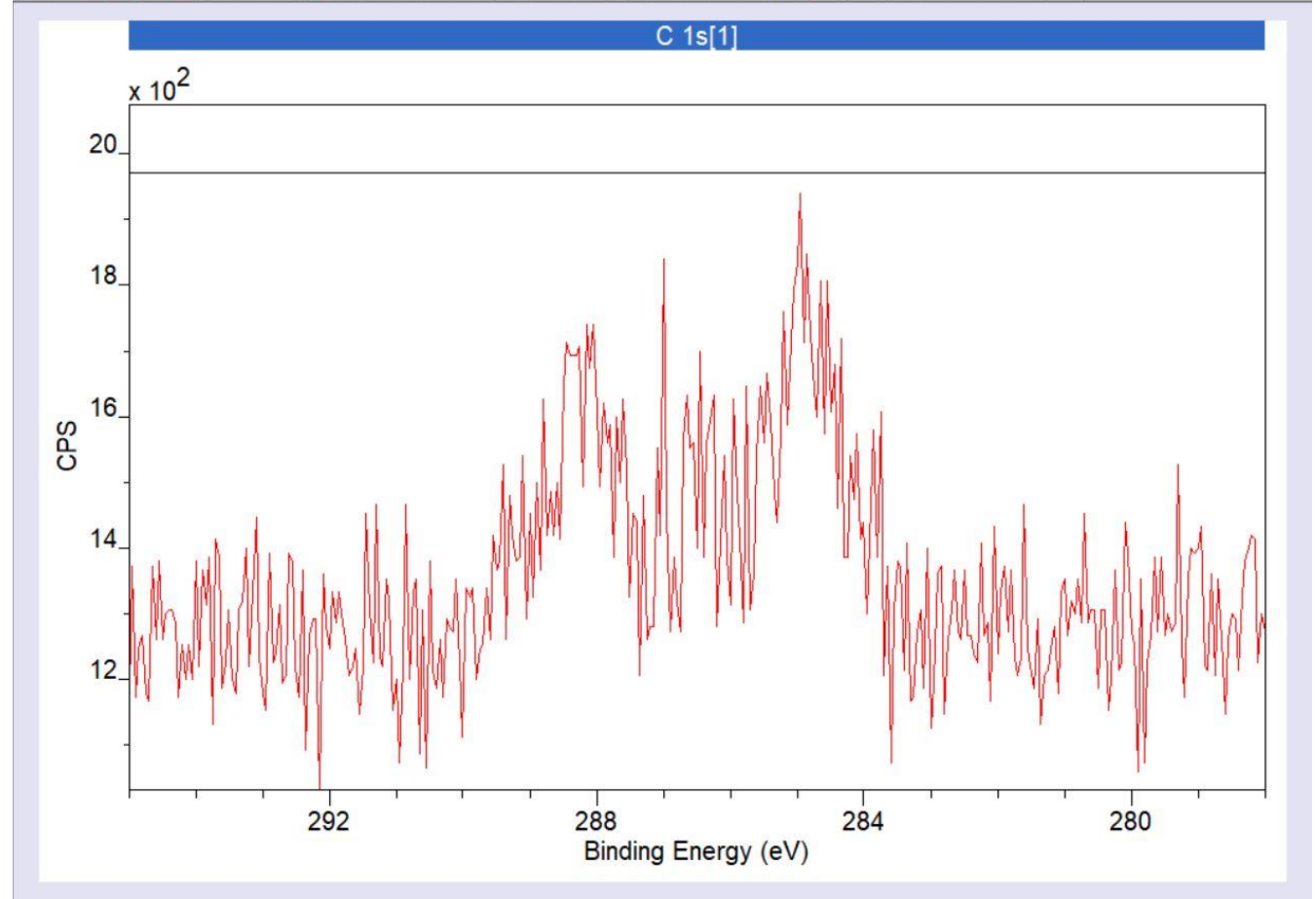

#### 3. 點選 Quantify(F7),接著點選 BG Type 按 Create。

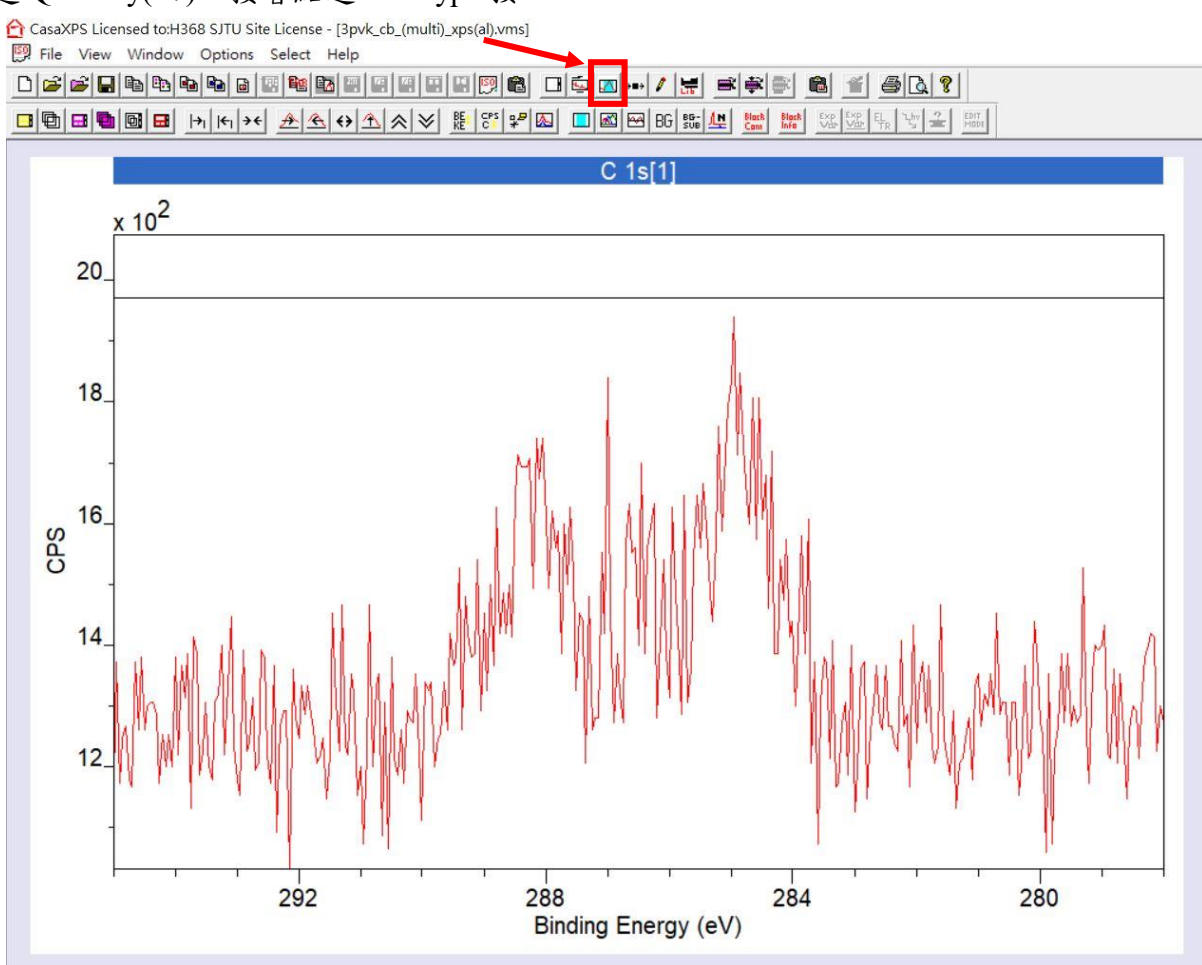

AcasaXPS Licensed to:H368 SJTU Site License - [3pvk\_cb\_(multi)\_xps(al).vms]

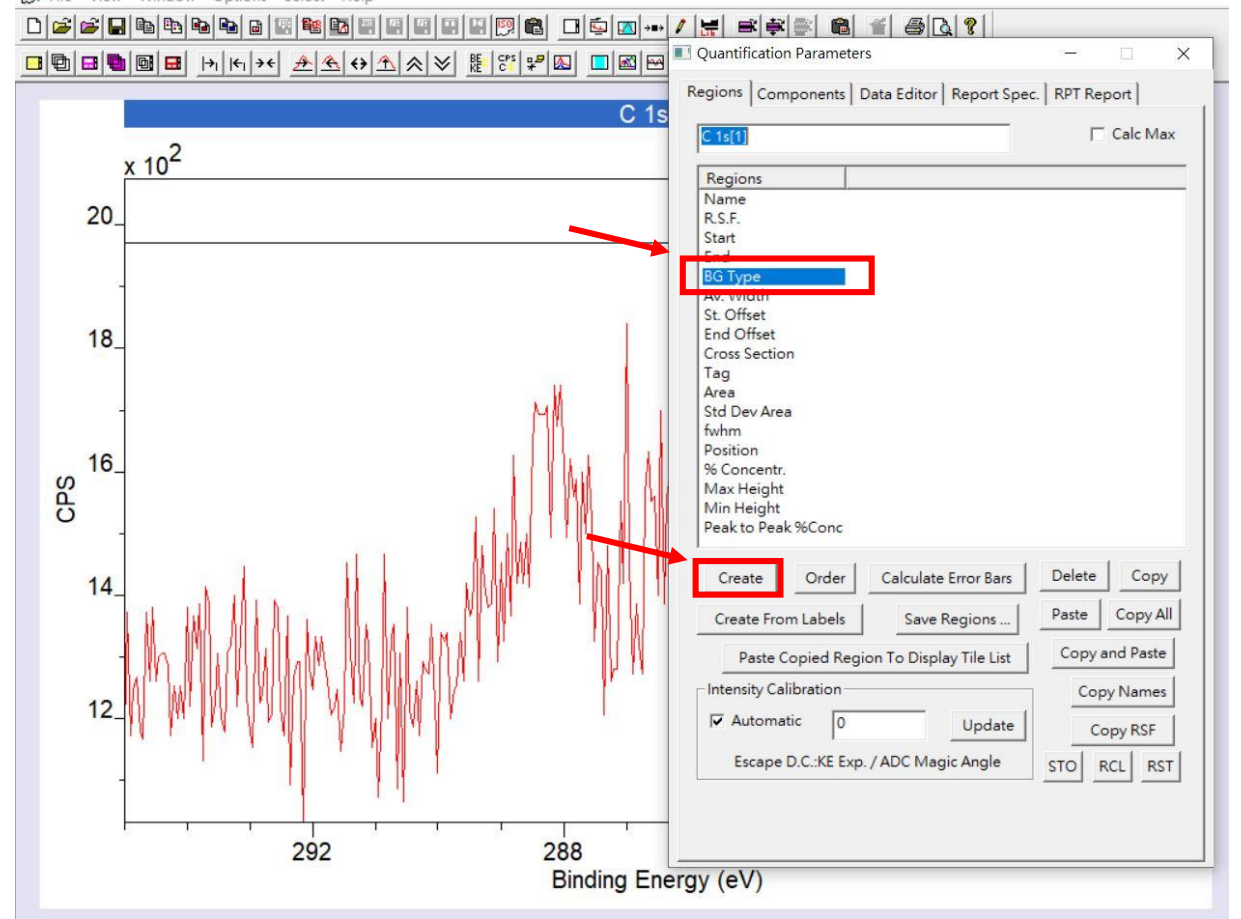

💹 File View Window Options Select Help

### 4. 自行拉取欲分析的範圍,取 Background 與 Raw data 數據最為吻合的範圍,接著按 Components。

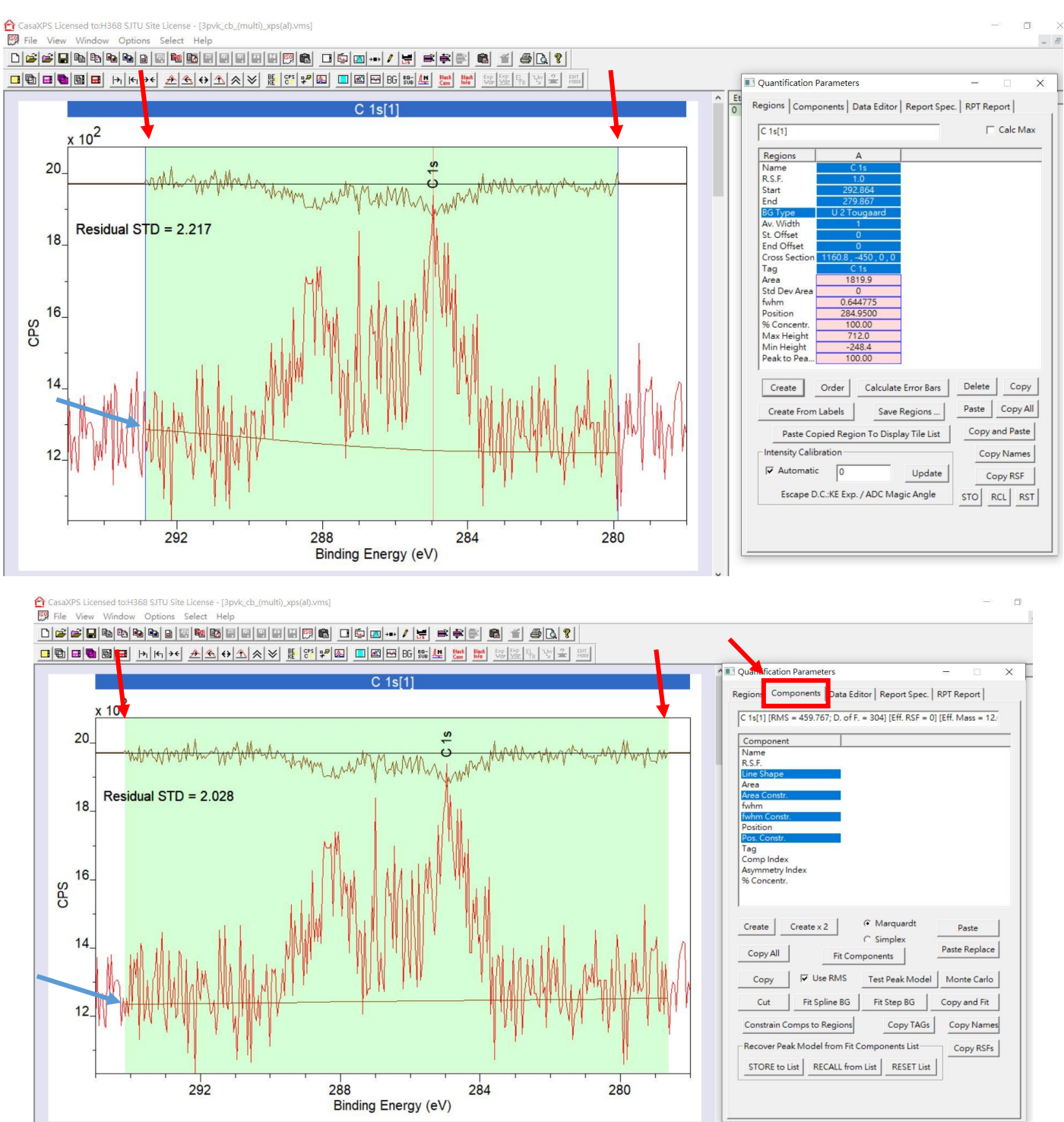

5. 觀察數據有幾根峰值(或參考文獻),按 Create 選擇對應欲分析的 Peak,以圖為例有3根峰值,便按 Create 3 次。並調整 Peak 的位置與 Raw data 數據最為吻合。

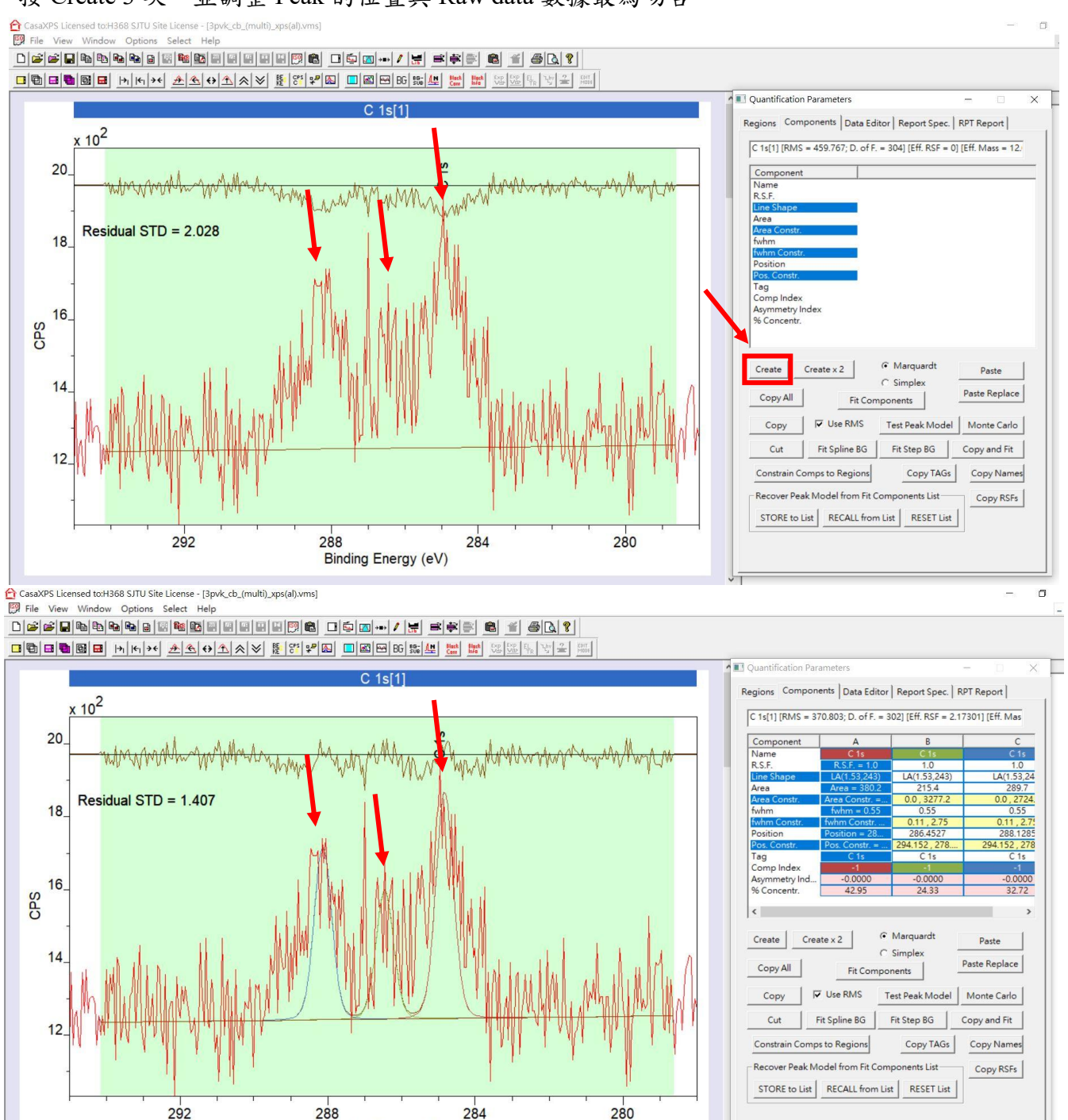

Binding Energy (eV)

6. 調整完 Peak 的位置,接著按 Fit Components,便能有程式 Fitting 出的結果。最後按 Save TAB ASCII to Clipboard 便能將分析輸出成 txt 檔,並利用 Origin 繪製成圖。

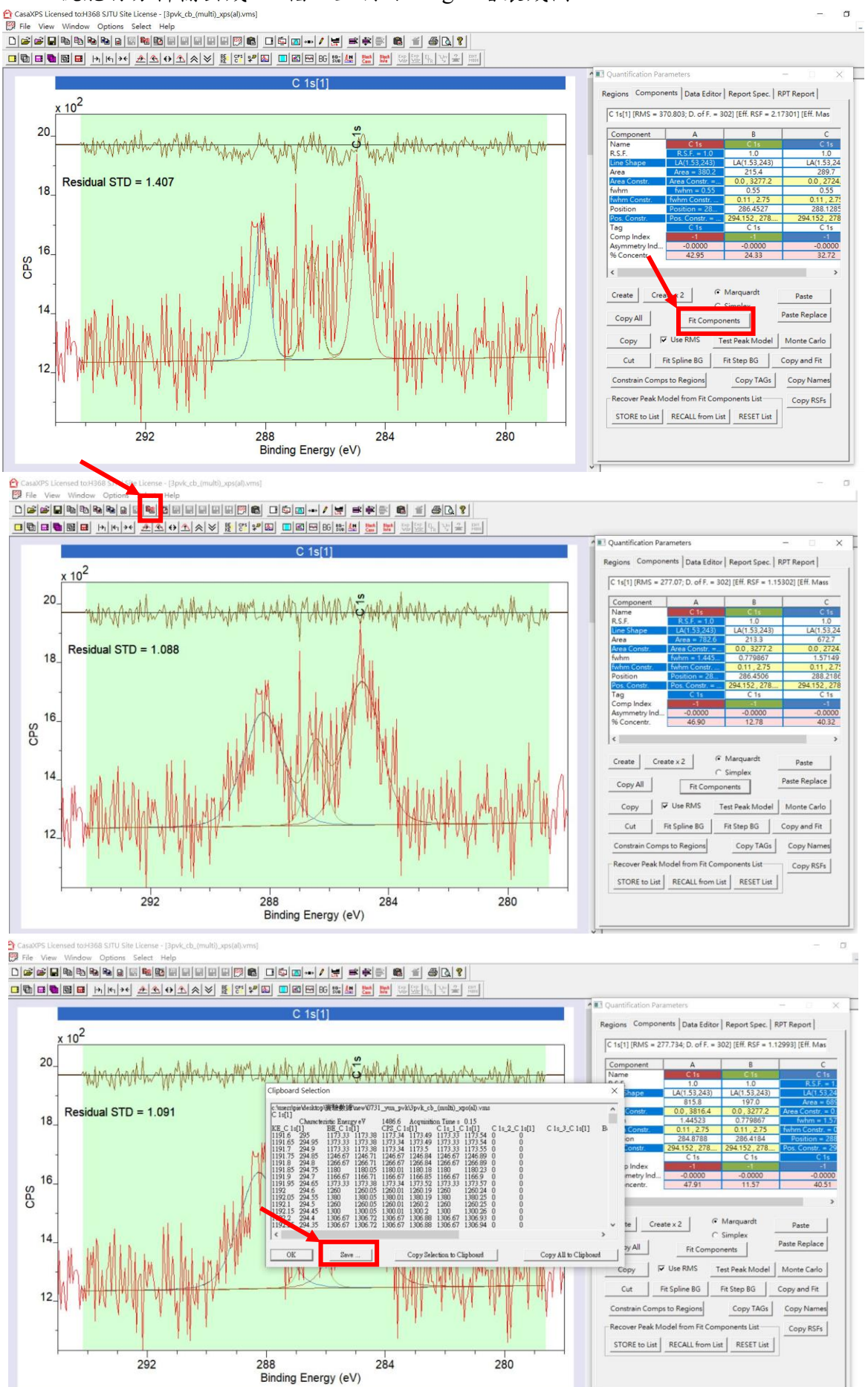

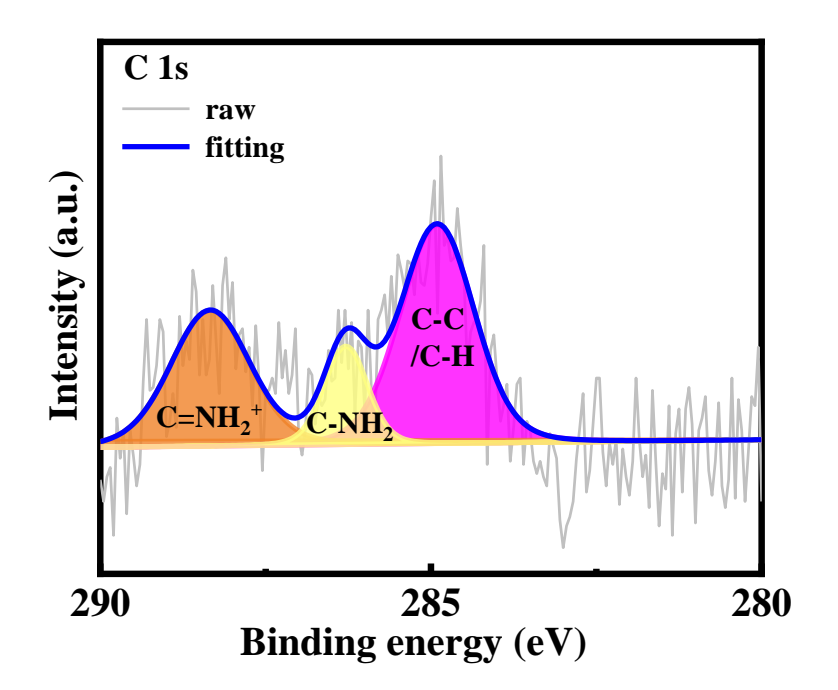

# 分析 UPS:

1. 將所得之 UPS 數據, X 軸的 Binding energy 加上 5eV, 並將數據放進 origin 程式中, 做出曲線圖。

| Element : R | egion 1 of 1; Depth | Cvcle 1 of | ; Time Per Step 50; Swee |
|-------------|---------------------|------------|--------------------------|
| 15          | 125                 | 20         |                          |
| 14.975      | 124                 | 19.975     |                          |
| 14.95       | 146                 | 19.95      |                          |
| 14.925      | 120                 | 19.925     |                          |
| 14.9        | 125                 | 19.9       |                          |
| 14.875      | 130                 | 19.875     |                          |
| 14.85       | 113                 | 19.85      |                          |
| 14.825      | 121                 | 19.825     |                          |
| 14.8        | 107                 | 19.8       |                          |
| 14.775      | 123                 | 19.775     |                          |
| 14.75       | 134                 | 19.75      |                          |
| 14.725      | 136                 | 19.725     |                          |
| 14.7        | 104                 | 19.7       |                          |
| 14.675      | 115                 | 19.675     |                          |
| 14.65       | 122                 | 19.65      |                          |
| 14.625      | 123                 | 19.625     |                          |
| 14.6        | 108                 | 19.6       |                          |
| 14.575      | 125                 | 19.575     |                          |
| 14.55       | 123                 | 19.55      |                          |
| 14.525      | 129                 | 19.525     |                          |
| 14.5        | 109                 | 19.5       |                          |
| 14.475      | 117                 | 19.475     |                          |
| 14.45       | 140                 | 19.45      |                          |
| 14.425      | 132                 | 19.425     |                          |

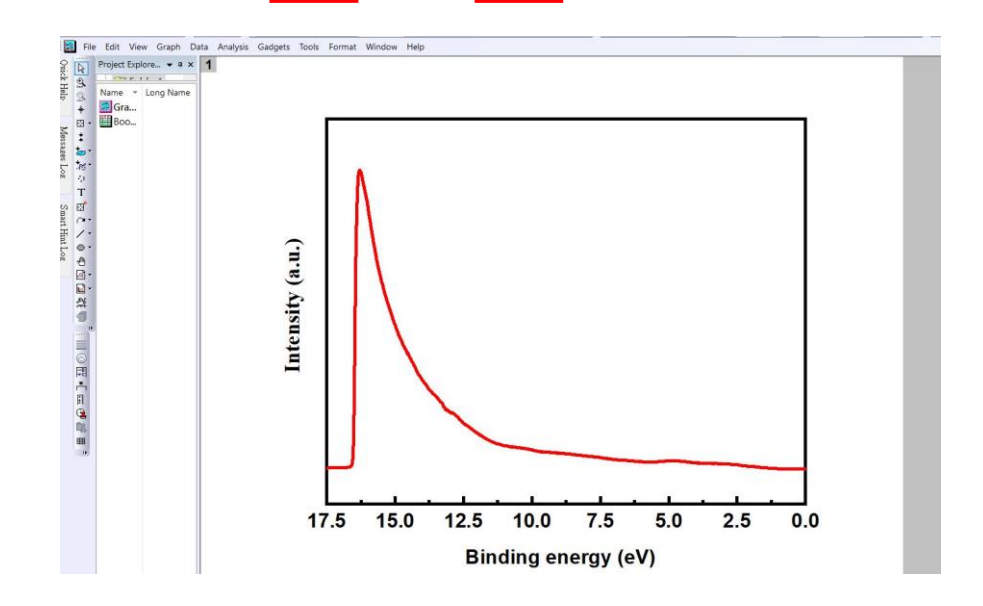

2. 在高 Binding energy 的地方有明顯二次電子訊號的劇烈上升,對上升的譜線作切線與強度為 0 的 直線相交可得二次電子的截止邊,以圖為例,二次電子的截止邊為 16.537 eV。將 He I 的強度 21.2 eV (He II 的強度 40.8 eV)扣上二次電子截止邊,即可得到材料的 Work Function,以圖為例,Work Function=21.2-16.537=4.663 eV。

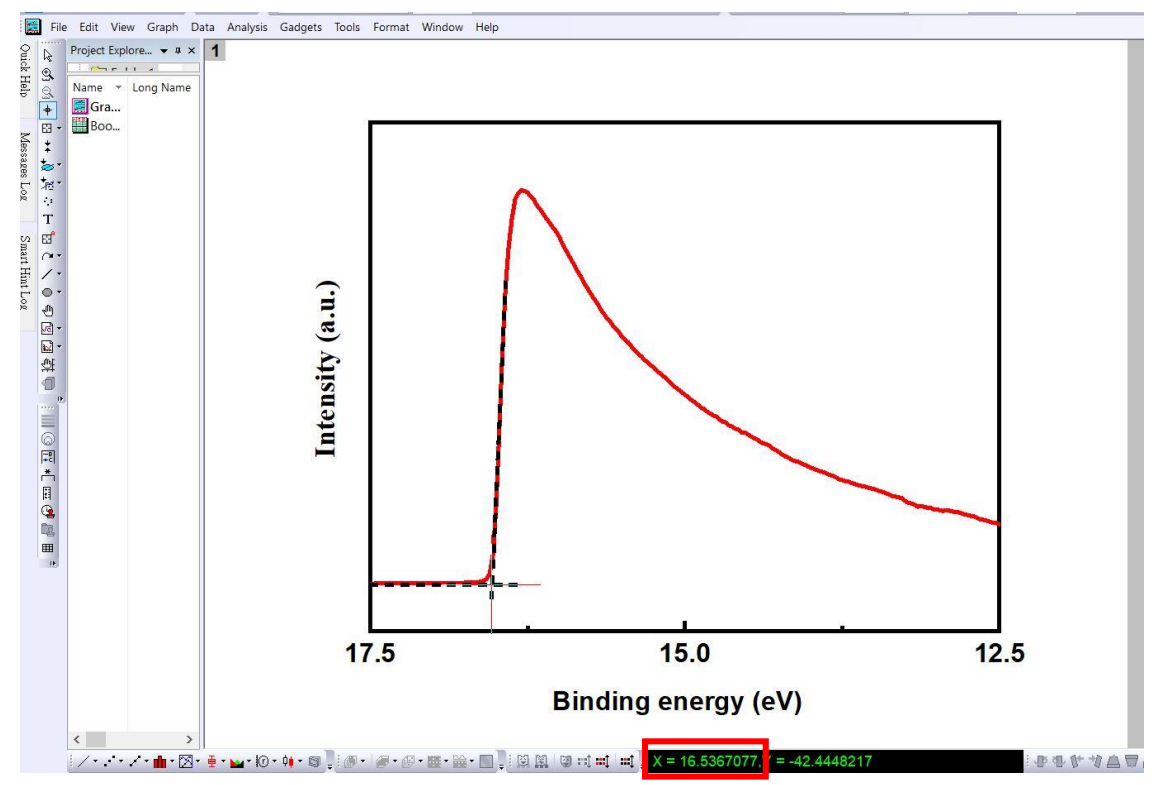

3. 在低 Binding energy 的地方可看到二次電子訊號的下降,對下降的譜線作切線與強度為 0 的直線 相交可得低動能的截止邊,將 Work Function 加上低動能的截止邊,即可得到材料 Valence band 的 位置,以圖為例,低動能的截止邊為 1.124 eV, Valence band 的位置= 4.663+1.124 =5.787 eV。可 再藉由光譜量測得到材料的能隙大小,換算得到 Conduction band 的位置。

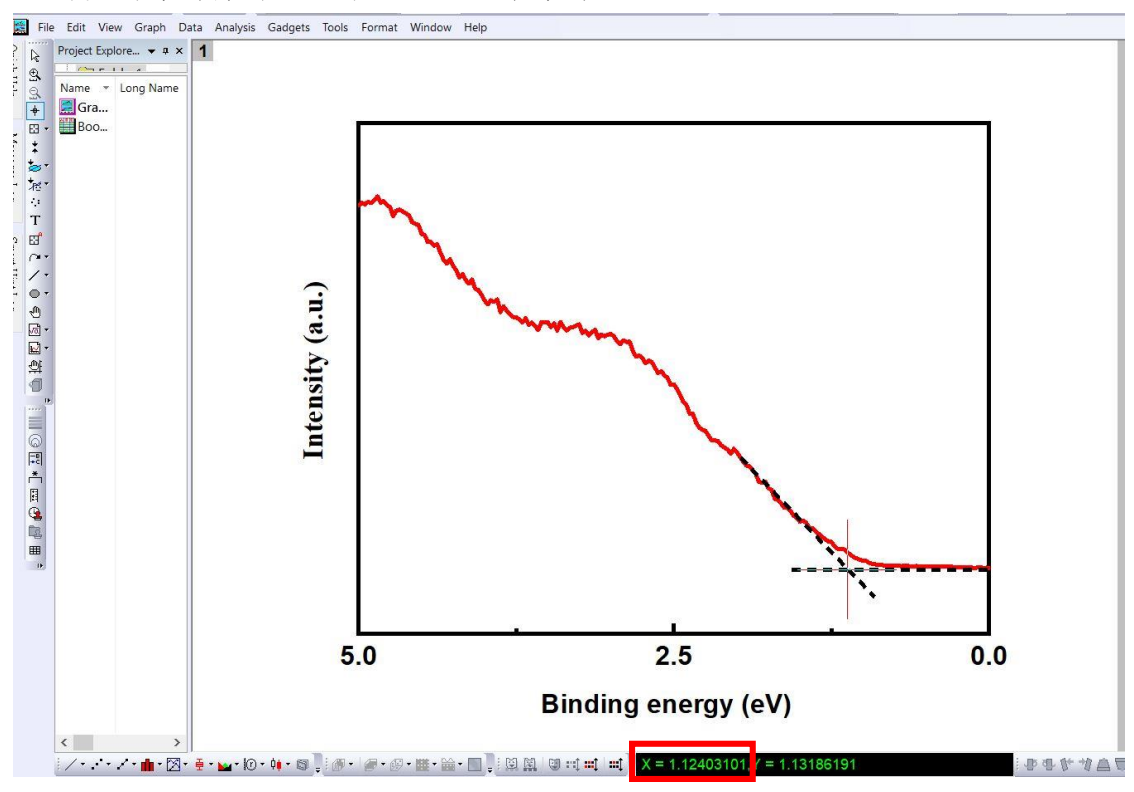